# ■ サイレントインストール手順書

## 【インストール方法】

#### 【作業準備】

①Classroomのインストーラを任意のパスに配置します。

②コマンドプロンプトを管理者権限で実行します。

#### 【インストール方法】

③コマンドプロンプトで①で配置したインストーラを実行します。

実行オプションは「/s /v"/qn"」(※vと"の間にはスペースなし)となります。

例)ホスト ※バージョン1.03.00の場合

versoft Windows [Version 10.0.19041.264] 2020 Microsoft Corporation. All rights reserved. #WINDOWS¥system32>cd C:¥User ¥User >xSyncClassroom\_Host\_1\_03\_00\_0140\_setup.exe /s /v″/qn"

#### 例)クライアント ※バージョン1.03.00の場合

図管理者:コマドブロンプト icrosoft Windows [Version 10.0.19041.264] c) 2020 Wicrosoft Corporation. All rights reserved. :WWINDOWS¥system32>cd C:¥User :¥User >xSyncClassroom\_Client\_1\_03\_00\_0098\_setup.exe /s /v″/qn

## 【オプション】

④「""」内はMSIEXEC.exeのオプションを適用できます。
例えばインストール後の再起動をしないよう制御したい場合は、
「/qn」の後ろに「/norestart」を記載します。

例) .exeの後ろに /s /v"/qn /norestart"で実行

⑤(ホストのみ)ライセンスキーを入力してインストールを行う場合、 「/qn」の後ろに以下プロパティを設定します。

指導者用ライセンスキーは、 「SVKEY=ライセンスキー29文字(ハイフン入り)」

学習者用ライセンスキーは、 「GVKEY=ライセンスキー29文字(ハイフン入り)」 とプロパティを入力します。

これらの文字はすべて大文字で入力する必要があります。 「svkey」のような入力や、ライセンスキーに小文字が混じると エラーが発生いたしますので、ご注意ください。

例)「AAAAA-AAAAA-AAAAA-AAAAA-AAAAA」
という指導者用ライセンスキーと、
「BBBBB-BBBBB-BBBBB-BBBBB」
という学習者用ライセンスキーを入力し、
かつ再起動をしない場合。

/s /v"/qn /norestart SVKEY=AAAAA-AAAAA-AAAAA-AAAAA-AAAAA GVKEY=BBBBB-BBBBB-BBBBB-BBBBB-BBBBBB" と入力し実行。 crosoft Windows [Version 10.0.19041.264] ) 2020 Microsoft Corporation. All rights reserved.

#WINDOWS¥system32>cd C:¥User

認証エラー

:Wiser. A GWEY-88688-86868-86868-86868-86868-86868

## 【インストール注意事項】

①ライセンスキーの入力に失敗した場合、以下のメッセージが表示され、インストールに失敗します。

ライセンス情報は無効です。ライセンス情報を確認して再度やり直してください。

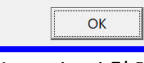

上記メッセージが表示された場合、ライセンスキーを確認後再 度コマンドを実行してください。

※上記メッセージは時間経過で自動消去されます。

②サイレントインストールによるライセンス入力はオフラインで実行 可能ですが、ライセンスキーの制御をサーバーで管理しているため、 オプションでライセンス入力をした場合はインターネットに接続され たオンラインの状態でアプリケーションの起動確認を行ってください。 ※オフラインでの有効期間は90日となります。

## 【アンインストール方法】

#### 【作業準備】

①コマンドプロンプトを管理者権限で実行します。

### 【アンインストール方法】

②ホストのアンインストールの場合、以下コマンドを実行します。

[msiexec.exe /qn /X {72852BF2-04F6-40FA-881E-FB5A29A84D69}]

回 選択管理者:コマンドプロンプト Nicrosoft Windows [Version 10.0.19041.264] c) 2020 Microsoft Corporation. All rights reserved. ::¥WINDOWS¥system32>msiexec.exe /qn /X [72852BF2-04F6-40FA-881E-FB5A29A84D69]

③クライアントのアンインストールの場合、以下コマンドを実行します。

[msiexec.exe /qn /X {3EEB397A-D9B0-4523-B20F-09CA9C4BA66B}]

国管理者:コマンドプロンプト crosoft Windows [Version 10 0 1

Aicrosoft Windows [Version 10.0.19041.264] (c) 2020 Microsoft Corporation. All rights reserved.

C:\WINDOWS\system32>msiexec.exe /qn /X [3EEB397A-D9B0-4523-B20F-09CA9C4BA66B]